# HTTP & TCP in Practice:

IIT Ropar Minor in AI

 $27\mathrm{th}$  May, 2025

## Contents

| 1        | <b>Intr</b><br>1.1                                          | oduction to HTTP and TCP         HTTP (Hypertext Transfer Protocol)         1.1.1       HTTP Methods                                                     | <b>3</b><br>3<br>3                             |
|----------|-------------------------------------------------------------|----------------------------------------------------------------------------------------------------|------------------------------------------------|
|          | 1.2                                                         | TCP (Transmission Control Protocol)                                                                                                    | 4                                              |
|          |                                                             | 1.2.1 TCP Features                                                                                                    | 4                                              |
|          | 1.3                                                         | HTTP-TCP Duo in IoT                                                                                                    | 4                                              |
| <b>2</b> | $\mathbf{Thi}$                                              | ngSpeak Platform Setup                                                                                                    | 4                                              |
|          | 2.1                                                         | Step 1: ThingSpeak Account Creation                                                                                                    | 4                                              |
|          |                                                             | 2.1.1 Account Setup Process                                                                                                    | 4                                              |
|          | 2.2                                                         | Step 2: Create New Channel                                                                                                    | 5                                              |
|          |                                                             | 2.2.1 Channel Configuration                                                                                                    | 5                                              |
|          | 2.3                                                         | Step 3: Dashboard and API Configuration                                                                                                    | 5                                              |
|          |                                                             | 2.3.1 Obtaining API Credentials                                                                                                    | 5                                              |
|          | 2.4                                                         | Step 4: Make Channel Public                                                                                                    | 6                                              |
|          |                                                             | 2.4.1 Sharing Configuration                                                                                                    | 6                                              |
|          |                                                             |                                                                                                    |                                                |
| 3        | Wol                                                         | wi Simulation Environment                                                                                                    | 6                                              |
| 3        | <b>Wol</b><br>3.1                                           | <b>wi Simulation Environment</b><br>Step 1: Wokwi Account Setup                                                                                          | <b>6</b><br>6                                  |
| 3        | <b>Wol</b><br>3.1                                           | Step 1: Wokwi Account Setup                                                                                                    | <b>6</b><br>6<br>6                             |
| 3        | <b>Wol</b><br>3.1<br>3.2                                    | Step 1: Wokwi Account Setup3.1.1Getting Started with WokwiStep 2: ESP32 Project Creation                                                                 | <b>6</b><br>6<br>6<br>7                        |
| 3        | <b>Wol</b><br>3.1<br>3.2                                    | Step 1: Wokwi Account Setup                                                                                                    | <b>6</b><br>6<br>7<br>7                        |
| 3        | Wol<br>3.1<br>3.2<br>3.3                                    | Step 1: Wokwi Account Setup3.1.1Getting Started with WokwiStep 2: ESP32 Project Creation3.2.1Project SetupStep 3: Component Selection and Circuit Design | <b>6</b><br>6<br>7<br>7<br>7                   |
| 3        | Wol<br>3.1<br>3.2<br>3.3                                    | Step 1: Wokwi Account Setup                                                                                                    | <b>6</b><br>6<br>7<br>7<br>7                   |
| 3        | Wol<br>3.1<br>3.2<br>3.3                                    | Step 1: Wokwi Account Setup                                                                                                    | <b>6</b><br>6<br>7<br>7<br>7<br>7<br>7         |
| 3        | Wol<br>3.1<br>3.2<br>3.3<br>Con                             | Step 1: Wokwi Account Setup                                                                                                    | 6<br>6<br>7<br>7<br>7<br>7<br>7<br>7<br>7<br>7 |
| 3        | Wol<br>3.1<br>3.2<br>3.3<br>Con<br>4.1                      | Step 1: Wokwi Account Setup                                                                                                    | <b>6</b> 667777777777777777777777777777777777  |
| 3        | Wol<br>3.1<br>3.2<br>3.3<br>Con<br>4.1<br>4.2               | Step 1: Wokwi Account Setup                                                                                                    | <b>6</b> 6677777<br><b>7</b> 78                |
| 3        | Wol<br>3.1<br>3.2<br>3.3<br>Con<br>4.1<br>4.2<br>4.3        | Step 1: Wokwi Account Setup                                                                                                    | 66677777<br>7788                               |
| 3        | Wol<br>3.1<br>3.2<br>3.3<br>Con<br>4.1<br>4.2<br>4.3<br>4.4 | Step 1: Wokwi Account Setup                                                                                                    | <b>6</b> 6677777<br><b>7</b> 7889              |
| 3        | Woł<br>3.1<br>3.2<br>3.3<br>Con<br>4.1<br>4.2<br>4.3<br>4.4 | Step 1: Wokwi Account Setup                                                                                                    | <b>6</b> 6677777<br><b>7</b> 78899             |

| <b>5</b> | Library Installation and Dependencies |                                   |                                                                                                    | 10                          |
|----------|---------------------------------------|-----------------------------------|----------------------------------------------------------------------------------------------------|-----------------------------|
|          | 5.1                                   | Requir                            | ed Libraries in Wokwi                                                                                           | 10                          |
|          |                                       | 5.1.1                             | Core Libraries                                                                                                  | 10                          |
|          |                                       | 5.1.2                             | Library Manager Access                                                                                          | 11                          |
|          |                                       |                                   |                                                                                                    |                             |
| 6        | Dat                                   | a Visu                            | alization and Dashboard                                                                                         | 11                          |
| 6        | <b>Dat</b><br>6.1                     | a Visu<br>Thing                   | alization and Dashboard<br>Speak Visualization Setup                                                            | <b>11</b><br>11             |
| 6        | <b>Dat</b><br>6.1                     | a Visu<br>Thing<br>6.1.1          | alization and DashboardSpeak Visualization SetupStep 8: Adding Widgets                                          | <b>11</b><br>11<br>11       |
| 6        | <b>Dat</b><br>6.1                     | a Visu<br>Thing<br>6.1.1<br>6.1.2 | alization and DashboardSpeak Visualization SetupStep 8: Adding WidgetsStep 9: Field Declaration and Gauge Setup | <b>11</b><br>11<br>11<br>11 |

## 1 Introduction to HTTP and TCP

## 1.1 HTTP (Hypertext Transfer Protocol)

#### **HTTP** Definition

HTTP defines **what to send** - it's an application layer protocol that specifies the format and rules for communication between clients and servers.

#### 1.1.1 HTTP Methods

HTTP provides several methods to interact with servers:

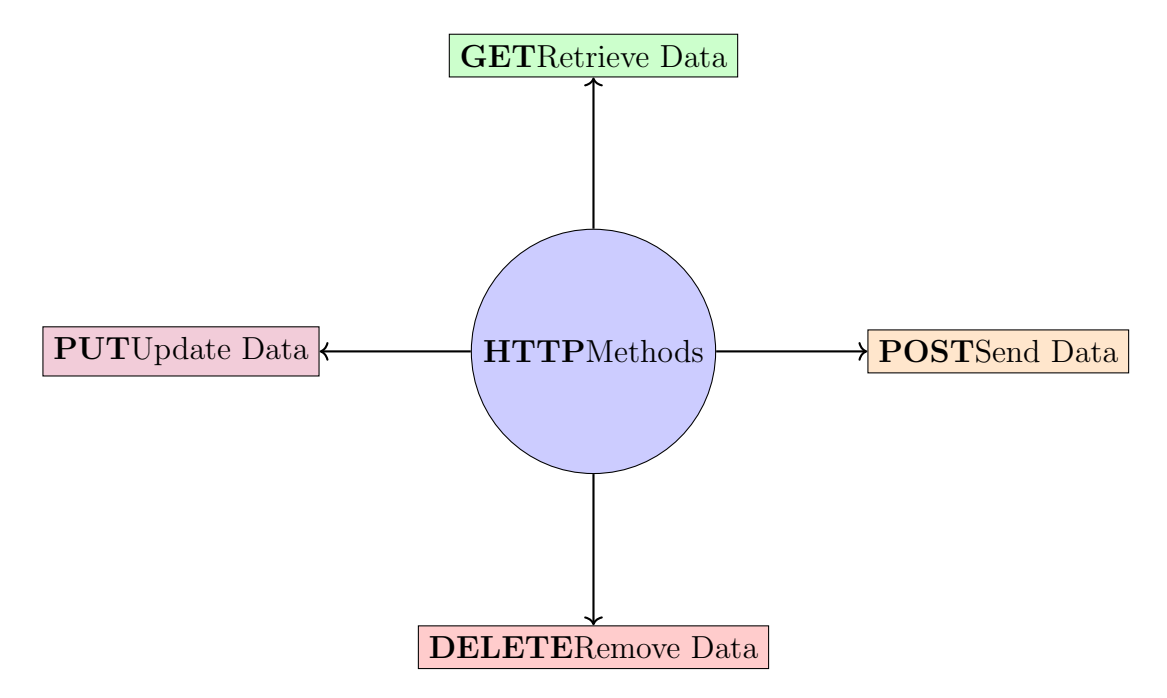

Figure 1: HTTP Methods Overview

| Method | Purpose                   | IoT Usage Example           |
|--------|---------------------------|-----------------------------|
| GET    | Retrieve data from server | Reading sensor config-      |
|        |                           | urations, downloading       |
|        |                           | firmware                    |
| POST   | Send data to server       | Most common for IoT -       |
|        |                           | sending sensor readings     |
| PUT    | Update existing data      | Updating device settings,   |
|        |                           | calibration values          |
| DELETE | Remove data from server   | Clearing old logs, removing |
|        |                           | device registrations        |

Table 1: HTTP Methods in IoT Context

## **1.2** TCP (Transmission Control Protocol)

#### **TCP** Definition

TCP ensures **how data is reliably sent** - it's a transport layer protocol that provides reliable, ordered delivery of data between applications.

#### 1.2.1 TCP Features

- 1. Connection-oriented: Establishes a connection before data transfer
- 2. Reliable delivery: Guarantees data reaches the destination
- 3. Error detection and correction: Detects and retransmits lost packets
- 4. Flow control: Manages data flow to prevent overwhelming the receiver
- 5. Congestion control: Adjusts transmission rate based on network conditions

## 1.3 HTTP-TCP Duo in IoT

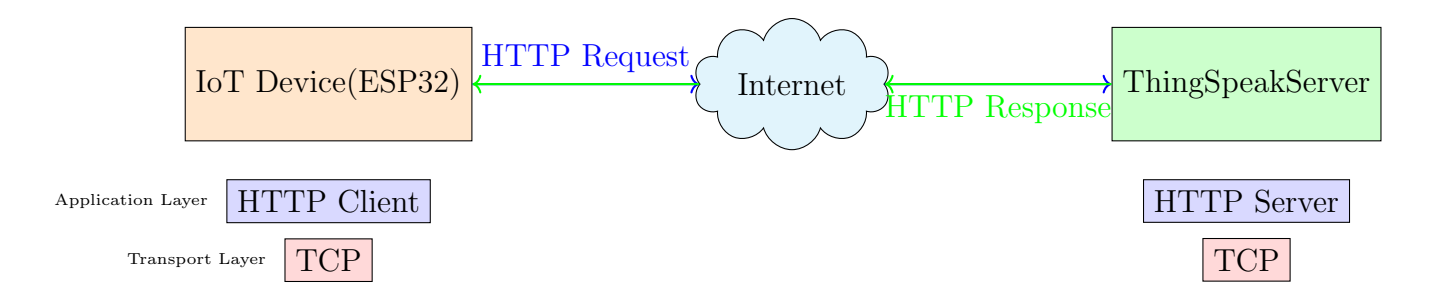

Figure 2: HTTP-TCP Communication in IoT

## 2 ThingSpeak Platform Setup

## 2.1 Step 1: ThingSpeak Account Creation

ThingSpeak Access Website: thingspeak.mathworks.com ThingSpeak is a cloud-based IoT analytics platform service that allows you to aggregate, visualize, and analyze live data streams.

#### 2.1.1 Account Setup Process

- 1. Navigate to thingspeak.mathworks.com
- 2. Click on "Get Started For Free"
- 3. Create a MathWorks account or sign in
- 4. Verify your email address

5. Access the ThingSpeak dashboard

## 2.2 Step 2: Create New Channel

### 2.2.1 Channel Configuration

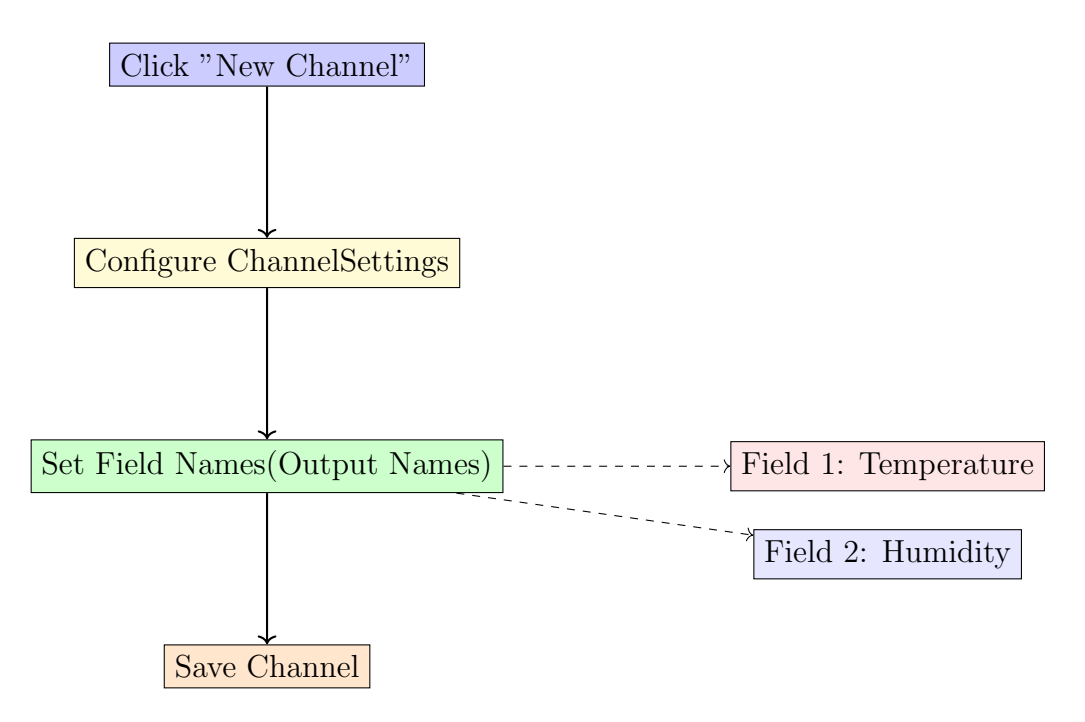

Figure 3: ThingSpeak Channel Creation Process

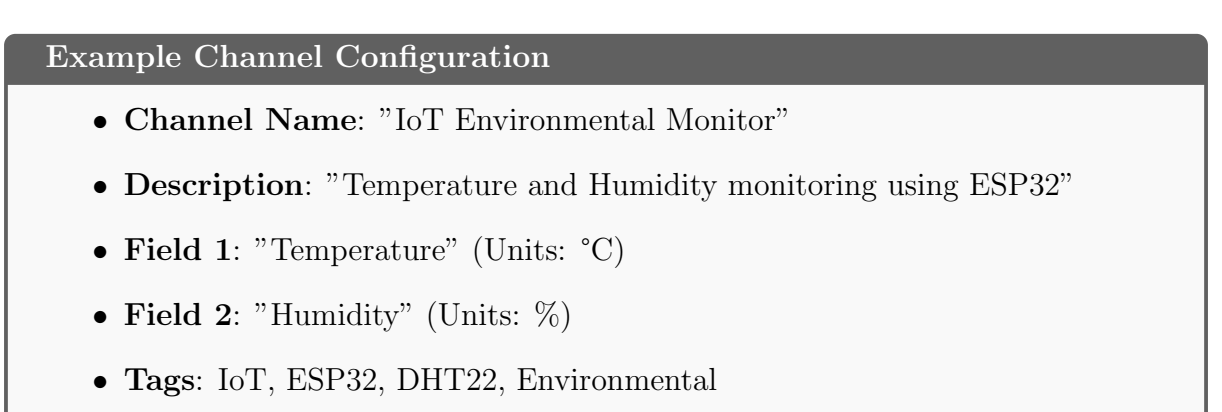

## 2.3 Step 3: Dashboard and API Configuration

### 2.3.1 Obtaining API Credentials

After creating your channel, you'll find:

| Credential    | Example Value             |
|---------------|---------------------------|
| Channel ID    | 2972141                   |
| Write API Key | R1QV50YBTII5BBZ9          |
| Read API Key  | (Generated automatically) |

#### Table 2: ThingSpeak API Credentials

#### Security Note

**Keep your Write API Key secure!** This key allows writing data to your channel. Never share it publicly or commit it to public repositories.

## 2.4 Step 4: Make Channel Public

#### 2.4.1 Sharing Configuration

- 1. Go to your channel settings
- 2. Click on "Sharing" tab
- 3. Check "Share channel view with everyone"
- 4. Save settings

This allows others to view your data visualizations without needing API keys.

## 3 Wokwi Simulation Environment

## 3.1 Step 1: Wokwi Account Setup

#### Wokwi Simulator

#### Website: www.wokwi.com

Wokwi is an online electronics simulator that supports Arduino, ESP32, Raspberry Pi Pico, and other microcontrollers.

#### 3.1.1 Getting Started with Wokwi

- 1. Navigate to www.wokwi.com
- 2. Sign up for a free account
- 3. Choose from:
  - Featured Projects (pre-built examples)
  - Start from Scratch (blank project)
  - Latest Projects (community projects)

## 3.2 Step 2: ESP32 Project Creation

#### 3.2.1 Project Setup

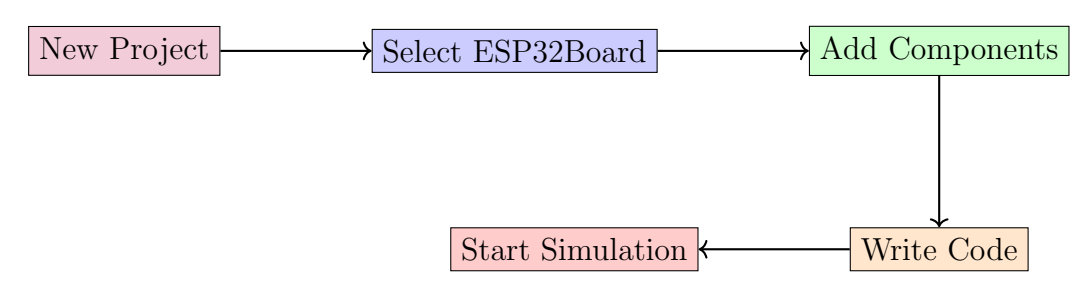

Figure 4: Wokwi Project Creation Workflow

### 3.3 Step 3: Component Selection and Circuit Design

| Component      | Purpose                | Wokwi Part ID         |
|----------------|------------------------|-----------------------|
| ESP32 DevKit   | Main microcontroller   | wokwi-esp32-devkit-v1 |
| DHT22          | Temperature & Humidity | wokwi-dht22           |
|                | sensor                 |                       |
| LED            | Status indicator       | wokwi-led             |
| Resistor (220) | LED current limiting   | wokwi-resistor        |

#### 3.3.1 Required Components

 Table 3: Required Components for IoT Project

#### 3.3.2 Circuit Connection Diagram

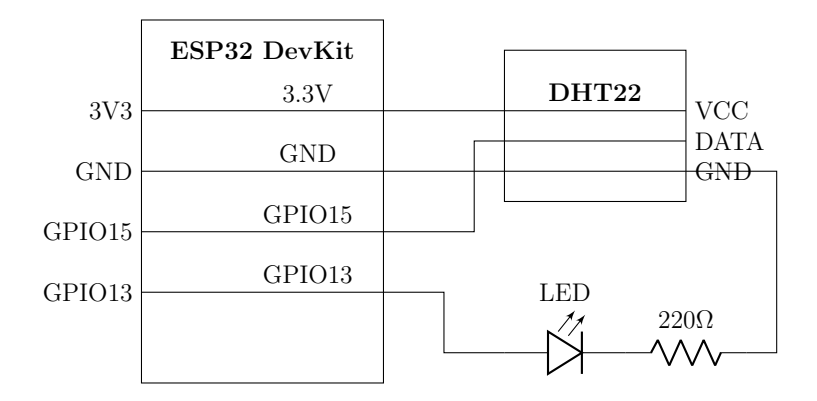

Figure 5: ESP32 Circuit Connections for IoT Environmental Monitor

## 4 Complete Arduino Code Implementation

### 4.1 Library Inclusions and Declarations

```
1 #include <WiFi.h>
2 #include "DHTesp.h"
```

```
3 #include "ThingSpeak.h"
5 // Pin definitions
6 const int DHT_PIN = 15;
7 const int LED_PIN = 13;
8
9 // WiFi credentials
10 const char* WIFI_NAME = "Wokwi-GUEST";
11 const char* WIFI_PASSWORD = "";
12
13 // ThingSpeak configuration
14 const int myChannelNumber = 2972141;
15 const char* myApiKey = "R1QV50YBTII5BBZ9";
16 const char* server = "api.thingspeak.com";
17
18 // Object instantiations
19 DHTesp dhtSensor;
20 WiFiClient client;
```

Listing 1: Complete ESP32 Code for ThingSpeak Integration

#### 4.2 Setup Function - Initialization

```
void setup() {
      // Initialize serial communication
2
      Serial.begin(115200);
3
4
      // Initialize DHT sensor
      dhtSensor.setup(DHT_PIN, DHTesp::DHT22);
6
7
      // Initialize LED pin
8
      pinMode(LED_PIN, OUTPUT);
9
      // Connect to WiFi
      WiFi.begin(WIFI_NAME, WIFI_PASSWORD);
12
      while (WiFi.status() != WL_CONNECTED) {
          delay(1000);
14
          Serial.println("WiFi not connected");
      }
16
17
      // WiFi connection successful
18
      Serial.println("WiFi connected!");
19
      Serial.println("Local IP: " + String(WiFi.localIP()));
20
21
      // Set WiFi mode and initialize ThingSpeak
22
      WiFi.mode(WIFI_STA);
23
      ThingSpeak.begin(client);
24
25 }
```

Listing 2: Setup Function Implementation

#### 4.3 Main Loop - Data Collection and Transmission

```
void loop() {
    // Read temperature and humidity data
    TempAndHumidity data = dhtSensor.getTempAndHumidity();
```

```
// Set ThingSpeak fields
5
      ThingSpeak.setField(1, data.temperature);
6
      ThingSpeak.setField(2, data.humidity);
7
8
      // LED control based on sensor readings
9
      if (data.temperature > 35 || data.temperature < 12 ||
10
          data.humidity > 70 || data.humidity < 40) {</pre>
          digitalWrite(LED_PIN, HIGH); // Alert condition
      } else {
          digitalWrite(LED_PIN, LOW); // Normal condition
14
      }
15
16
      // Send data to ThingSpeak
17
      int x = ThingSpeak.writeFields(myChannelNumber, myApiKey);
18
19
      // Display sensor readings
20
      Serial.println("Temp: " + String(data.temperature, 2) + " C ");
21
      Serial.println("Humidity: " + String(data.humidity, 1) + "%");
22
23
      // Check if data was sent successfully
24
      if (x == 200) {
25
          Serial.println("Data pushed successfully");
26
      } else {
27
          Serial.println("Push error: " + String(x));
28
      }
29
30
31
      Serial.println("---");
      delay(5000); // Wait 5 seconds before next reading
32
33 }
```

| Listing 3: | Main | Loop | Imp | lementation |
|------------|------|------|-----|-------------|
|------------|------|------|-----|-------------|

### 4.4 Code Analysis and Explanation

#### 4.4.1 Library Functions

| Library      | Function             | Purpose                   |
|--------------|----------------------|---------------------------|
| WiFi.h       | WiFi.begin()         | Connects to wireless net- |
|              |                      | work                      |
|              | WiFi.status()        | Checks connection status  |
|              | WiFi.localIP()       | Gets assigned IP address  |
| DHTesp.h     | dhtSensor.setup()    | Initializes DHT sensor    |
|              | getTempAndHumidity() | Reads sensor data         |
| ThingSpeak.h | ThingSpeak.begin()   | Initializes ThingSpeak    |
|              |                      | client                    |
|              | setField()           | Sets data field values    |
|              | writeFields()        | Sends data to server      |

 Table 4: Key Library Functions Used

#### 4.4.2 Alert Logic Implementation

The LED alert system activates when:

- Temperature > 35C (too hot)
- Temperature < 12C (too cold)
- Humidity > 70% (too humid)
- Humidity < 40% (too dry)

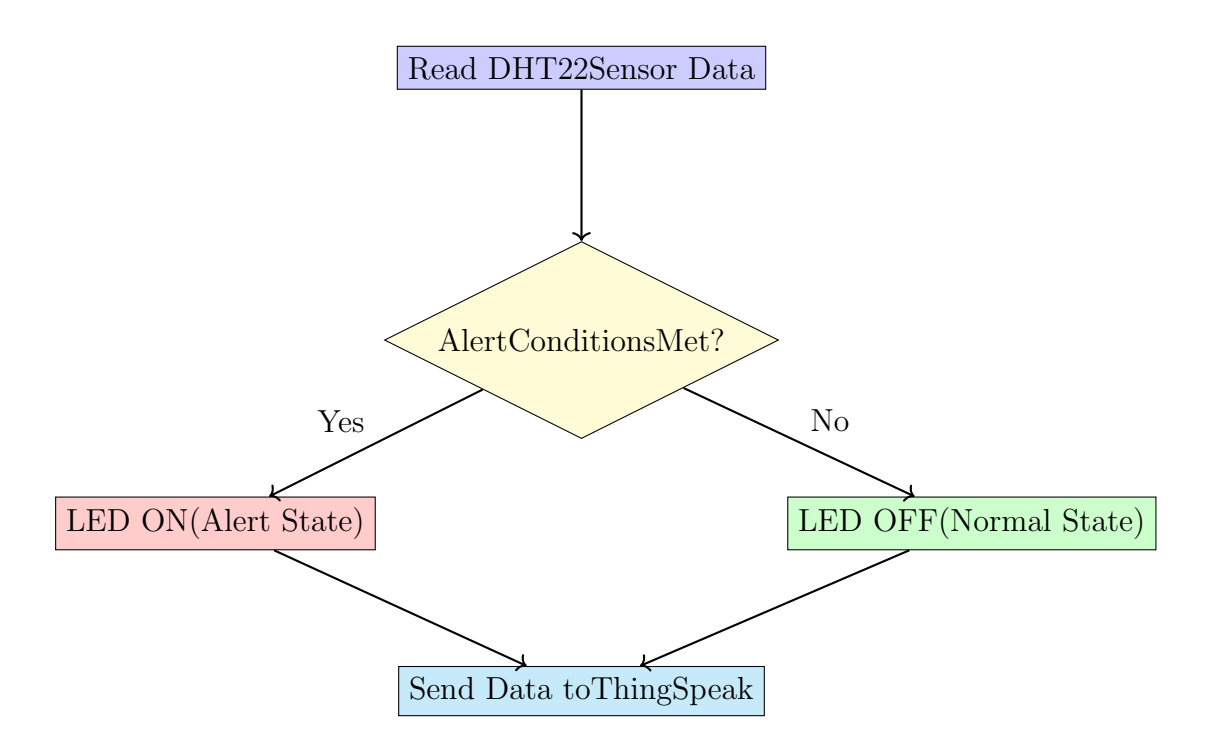

Figure 6: Alert Logic Flow Diagram

## 5 Library Installation and Dependencies

## 5.1 Required Libraries in Wokwi

#### Wokwi Library Installation

Wokwi automatically handles most library installations. However, you may need to add some libraries manually through the Library Manager.

### 5.1.1 Core Libraries

- 1. WiFi Library Usually pre-installed with ESP32 board package
- 2. DHTesp Library For DHT22 sensor communication
- 3. ThingSpeak Library For cloud data transmission

#### 5.1.2 Library Manager Access

- 1. Click on the "Library Manager" icon in Wokwi
- 2. Search for required libraries:
  - "DHTesp" by beegee\_tokyo
  - "ThingSpeak" by MathWorks
- 3. Install the libraries
- 4. Restart the simulation if needed

## 6 Data Visualization and Dashboard

## 6.1 ThingSpeak Visualization Setup

#### 6.1.1 Step 8: Adding Widgets

ThingSpeak provides various visualization widgets:

| Widget Type     | Best For              | Configuration               |
|-----------------|-----------------------|-----------------------------|
| Gauge           | Current value display | Min/Max values, color       |
|                 |                       | zones                       |
| Line Chart      | Time-series trends    | Time range, multiple fields |
| Numeric Display | Simple value showing  | Decimal places, units       |
| Bar Chart       | Comparative data      | Aggregation period          |

Table 5: ThingSpeak Widget Types

#### 6.1.2 Step 9: Field Declaration and Gauge Setup

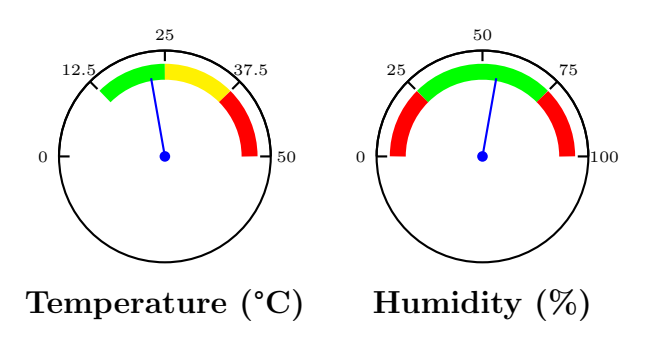

Figure 7: ThingSpeak Gauge Visualization for Temperature and Humidity

#### 6.1.3 Gauge Configuration Parameters

#### **Temperature Gauge Settings**

- Field: Field 1 (Temperature)
- Min Value: 0°C
- Max Value: 50°C
- Color Zones:
  - Green: 12-35°C (Normal range)
  - Yellow: 35-40°C (Warm warning)
  - Red:  $40+^{\circ}C$  or  $i12^{\circ}C$  (Alert conditions)

## Humidity Gauge Settings

- Field: Field 2 (Humidity)
- Min Value: 0%
- Max Value: 100%
- Color Zones:
  - Red: 0-40% (Too dry)
  - Green: 40-70% (Comfortable range)
  - Red: 70-100% (Too humid)